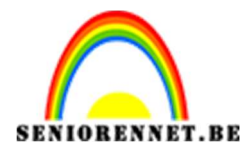

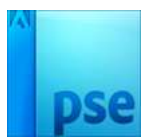

PSE- Foto collage Foto collage

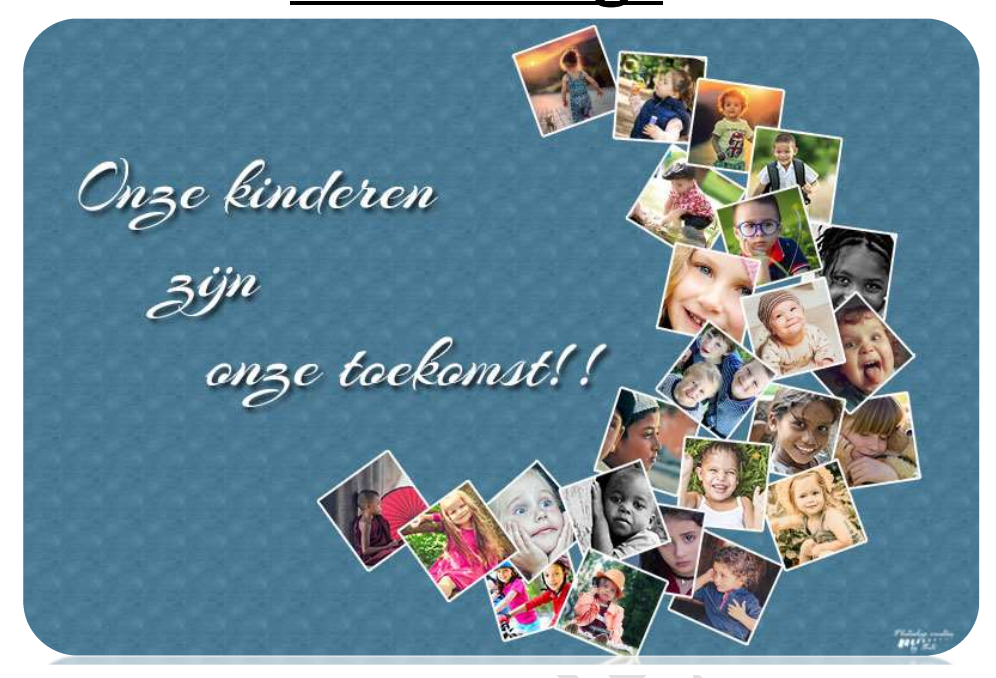

**Benodigdheden:** foto's naar keuze (op database vindt u afbeeldingen van kinderen).

https://drive.google.com/drive/u/1/folders/1e5g-4KDizM18HISjGk45EZf6rz\_nhOD5

- 1. Open een nieuw document van 3000x 2000 px 300 ppi witte achtergrond.
- 2. Zet Voorgrondkleur op een rode kleur.
- 3. Ga naar Aangepaste vorm → Vormen → kies halve maan. Klik en sleep op je document om een maan te tekenen, dit word onze hulpvorm die we later verwijderen.

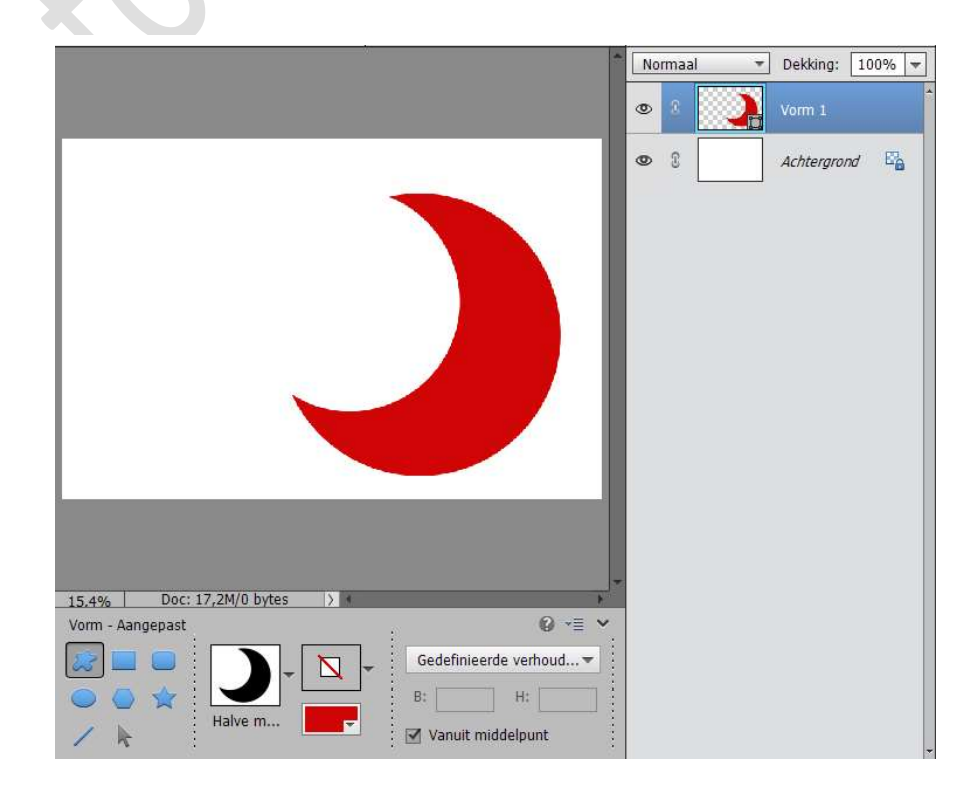

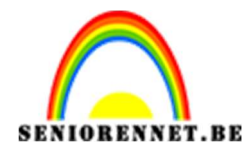

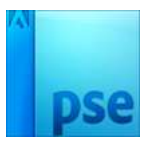

4. Plaats een nieuwe laag.

Neem Vorm – Rechthoek – Licht grijze kleur : 20% grijs of #cdcdcd Teken een vierkant.

|                                                                                                    | No | rmaal | Ŧ | Dekking:   | 100 | % 💌 |
|----------------------------------------------------------------------------------------------------|----|-------|---|------------|-----|-----|
|                                                                                                    | ۲  | 3     |   |            |     |     |
|                                                                                                    | 0  | 8     |   | Vorm 1     |     |     |
|                                                                                                    | Ø  | 2     |   | Achtergrou | nd  | E a |
| 16,67% Doc: 17,2M/0 bytes > 4                                                                                                    |    |       |   |            |     |     |
| Vorm - Rechthoek                                                                                                    |    |       |   |            |     |     |
| Image: Second second second | r  |       |   |            |     |     |

5. Vereenvoudig de Vorm-laag naar een gewone laag. Op laagmasker rechts klikken met je muisknop en dan laag vereenvoudigen.

Ga dan naar Stijlen  $\rightarrow$  Lijnen  $\rightarrow$  Terug naar Lagenpalet  $\rightarrow$  dubbel klikken op fx  $\rightarrow$  Grootte 9 px – Positie: Buiten  $\rightarrow$  Kleur: wit.

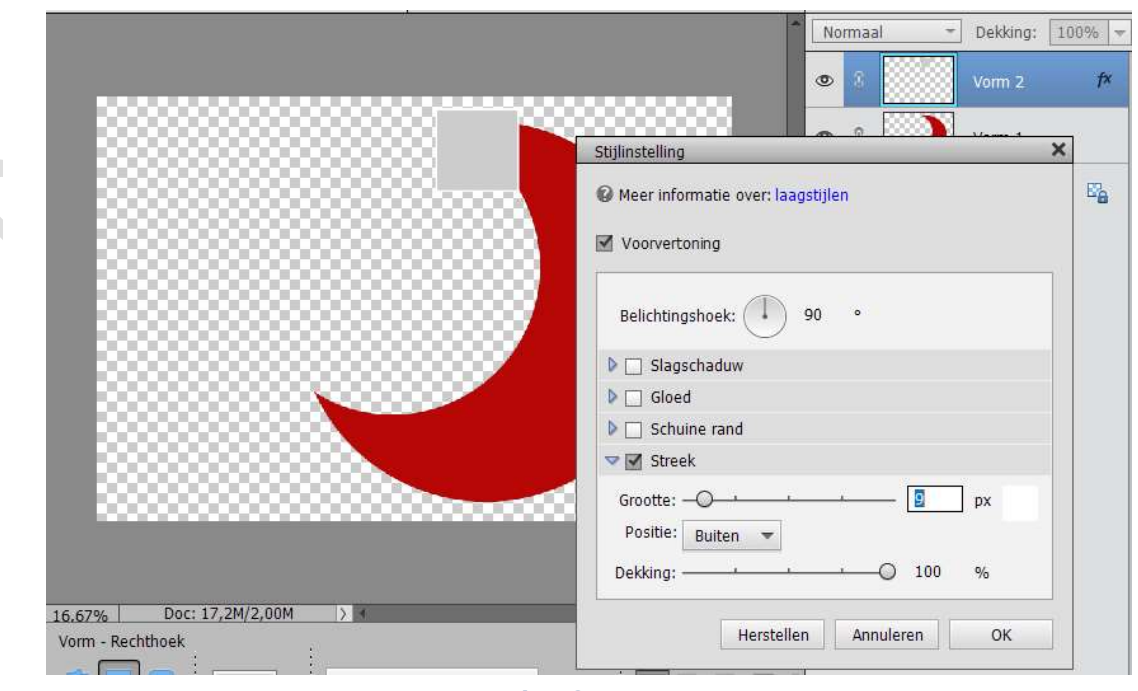

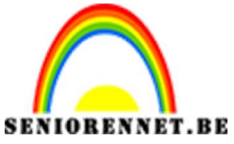

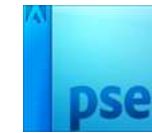

Geef deze ook een Slagschaduw.
 Belichtingshoek: 120° - Grootte: 5 px – Afstand: 5 px – Dekking: 75% - Kleur: zwart.

|                                                       | Normaa                                                                           | -         | ] Dekking: | 100% |
|-------------------------------------------------------|----------------------------------------------------------------------------------|-----------|------------|------|
|                                                       | • •                                                                              |           | Vorm 2     | f×   |
|                                                       | Stijlinstelling                                                                  | 100000111 |            | ×    |
|                                                       | <ul> <li>Ø Meer informatie over: laagstijlen</li> <li>✓ Voorvertoning</li> </ul> |           |            | Ea   |
|                                                       | Belichtingshoek: 🕥 120 °                                                         |           |            |      |
|                                                       | Slagschaduw                                                                      |           |            |      |
|                                                       | Grootte:                                                                         | _ 5       | рх         |      |
|                                                       | Afstand:                                                                         | _ 5       | рх         |      |
|                                                       | Dekking: O                                                                       | — 75      | %          |      |
|                                                       | Gloed                                                                            |           |            |      |
|                                                       | Schuine rand                                                                     |           |            |      |
|                                                       | ▽ 🗹 Streek                                                                       |           |            |      |
| 16.67% Doc: 17,2M/2,00M X Klik en sleep om het effect | Grootte: O                                                                       | 9         | рх         |      |
|                                                       | Dekking:                                                                         | 0 100     | %          |      |
|                                                       | Herstellen Anr                                                                   | uleren    | ОК         |      |

7. Doe CTRL+T op de laag met de vierkant. Plaats en grootte aanpassen, roteer, plaats boven de maan.

|                                               | Normaal 🔫                                                                                                    |    | Dekking: 100% |           | %  |    |
|-----------------------------------------------|----------------------------------------------------------------------------------------------------|----|---------------|-----------|----|----|
|                                               | ۲                                                                                                    | 8  |               | Vierkant  |    | f× |
|                                               | ٢                                                                                                    | T  |               | Vorm 1    |    |    |
|                                               | State of the second second sec | 69 |               | Achtergro | nd | E. |
| 16.67%   Doc: 17,2M/0 bytes > ▲ Transformatie |                                                                                                    |    |               |           |    |    |
|                                               |                                                                                                    |    |               |           |    |    |

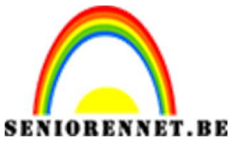

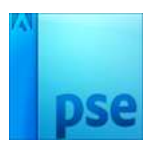

8. Dupliceer zoveel als gewenst de vierkant (CTRL+J) Alle vormen mooi schikken op de maan.

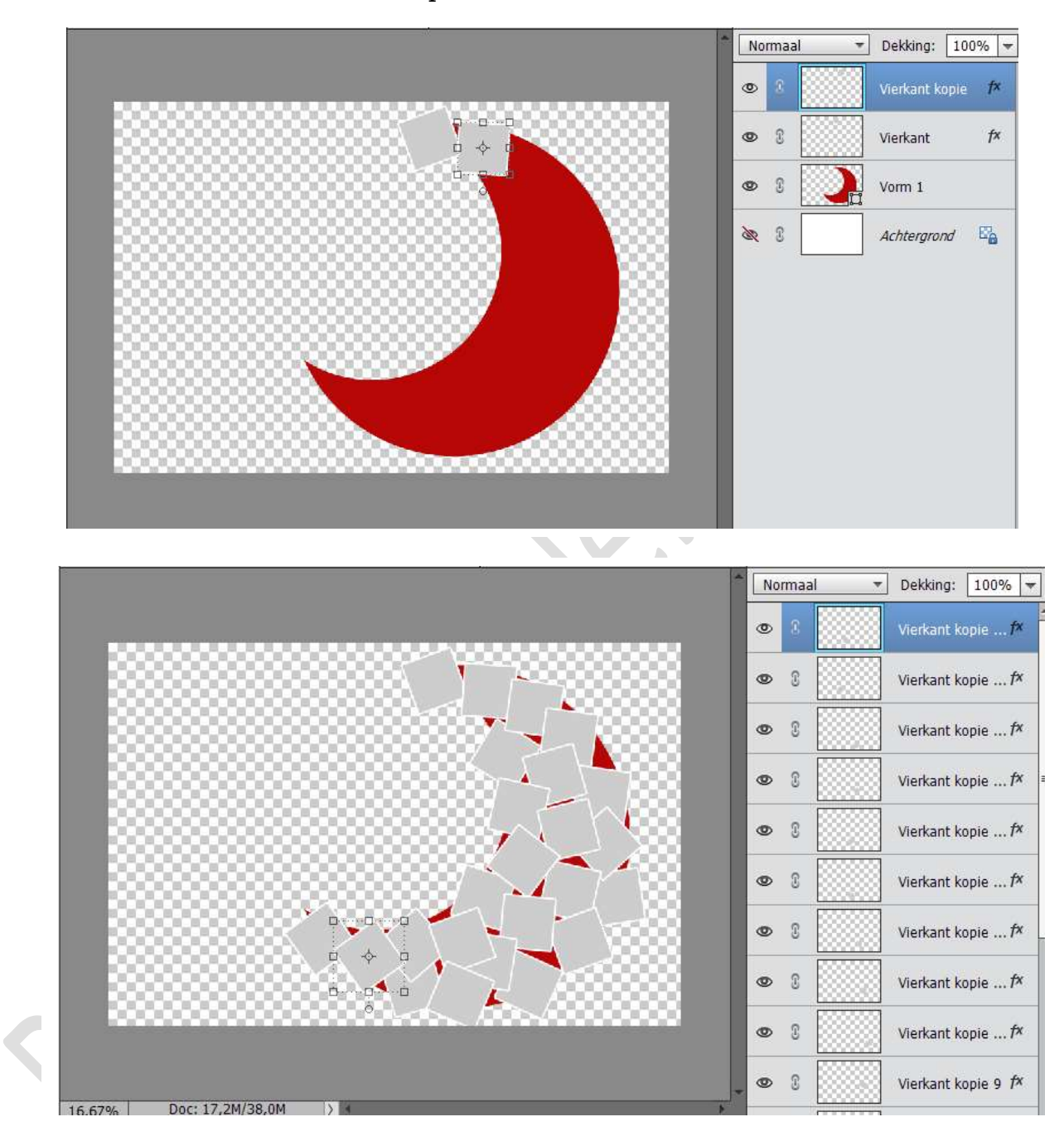

- 9. Je kan nu de laag met de maan ofwel verwijderen ofwel onzichtbaar maken.
- 10. Sla dit bestand op als psd, zodat u deze later nog kan gebruiken met andere foto's.

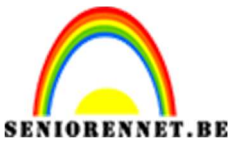

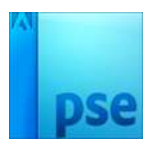

11. Voeg een afbeelding toe boven een Vierkant. Pas de grootte aan, roteren,...

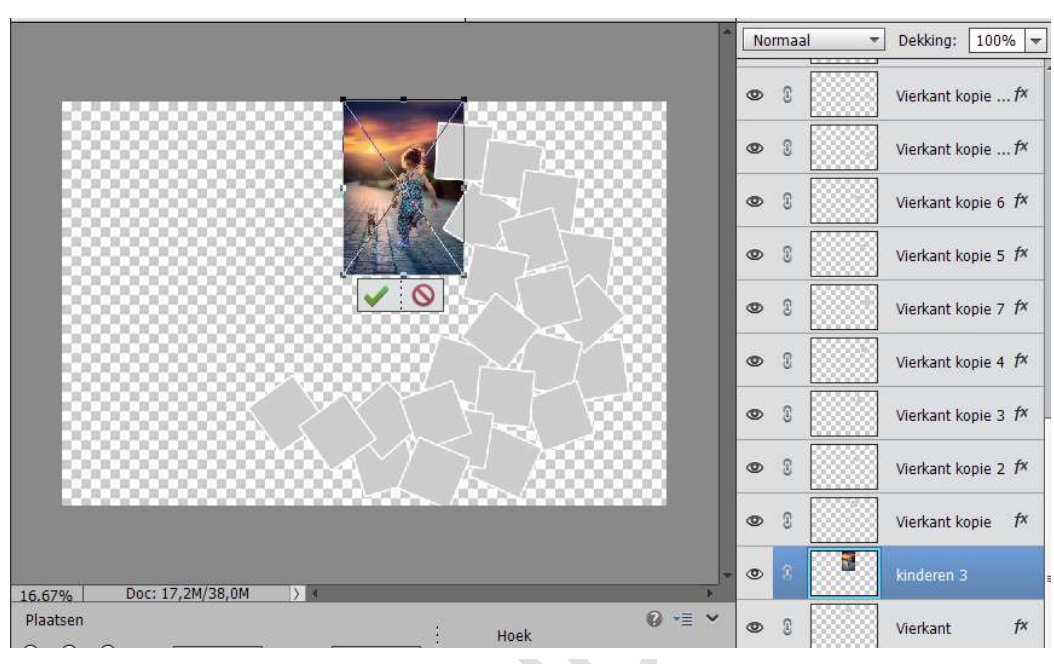

12. Maak van de laag met afbeelding een Uitknipmasker boven de vormlaag.

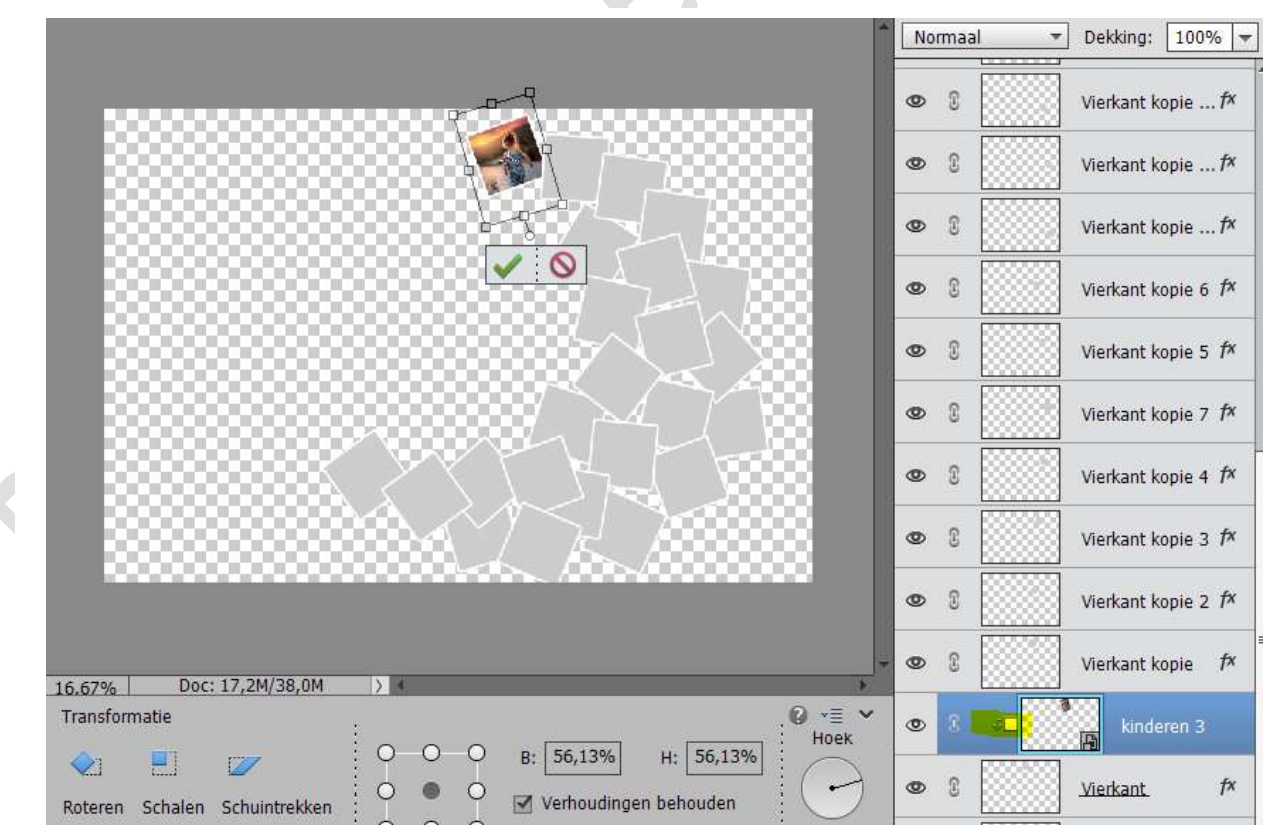

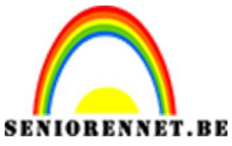

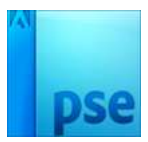

13. Herhaal de stappen 11 en 12 om alle andere afbeeldingen toe te voegen.

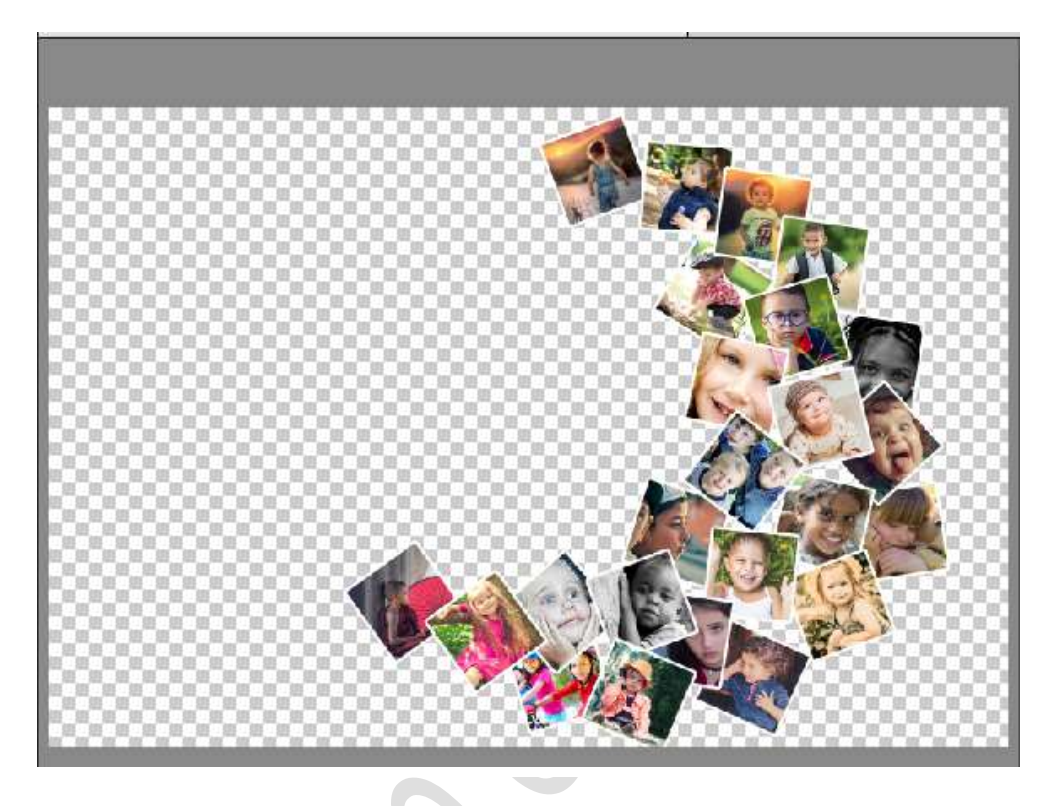

14. Plaats een nieuwe laag boven de Achtergrondlaag.
 Neem een Opvullaag → Volle kleur, Verloop of Patroon naar keuze.

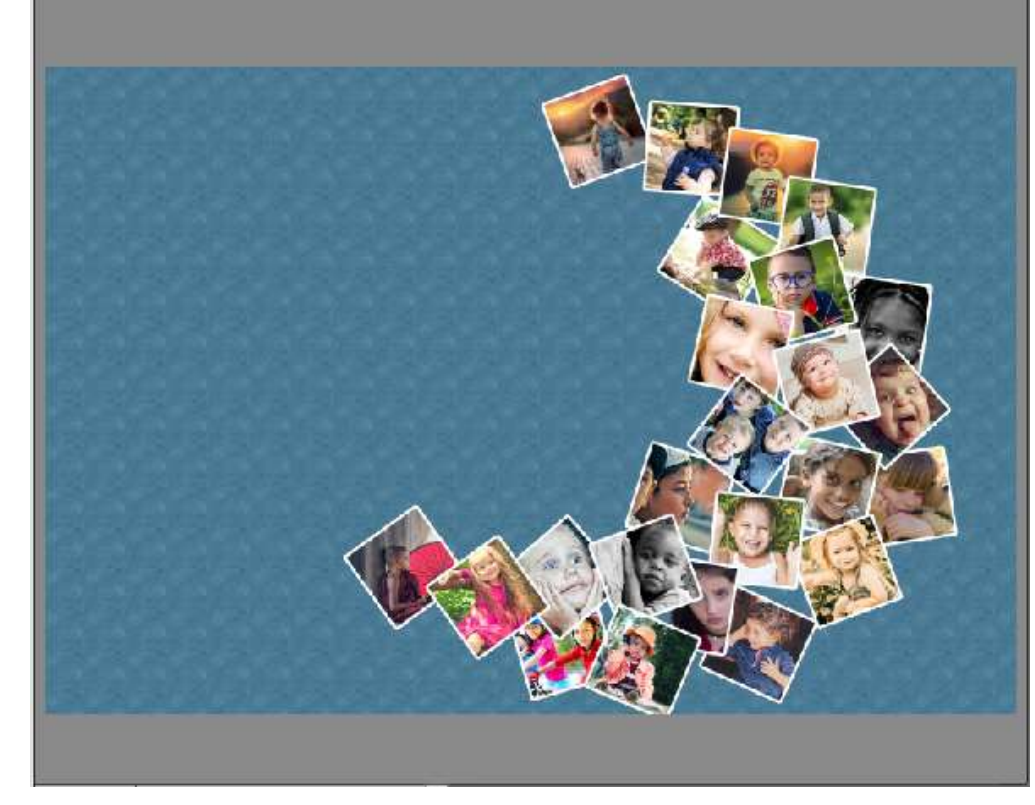

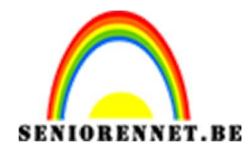

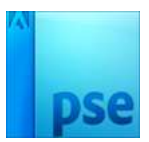

15. Plaats bovenaan een nieuwe laag. Activeer het Tekstgereedschap, kies een lettertype, lettergrootte. Typ je gewenste tekst. Voeg aan jouw tekst een Slagschaduw toe.

 Dekking: 100% Normaal Onze kinderen ... 🏞 0 3 0 Kinderen 6 sī Onze kinderen zijn + onze toekomst!! 0 8 Vierkant kopie ... fx 3 0 kinderen 8 £ ۲ Vierkant kopie .... fx 3 0 kinderen 25 £ 0 Vierkant kopie ... fx 3 0 kinderen 19 e le ۲ £ Vierkant kopie .... fx 2 kinderen 22 0

16. Ziezo we zijn klaar.Werk af naar keuze en vergeet jouw naam niet Sla op als PSD: max. 800 px aan langste zijde. Sla op als JPEG: max. 150 kb

Veel plezier ermee NOTI

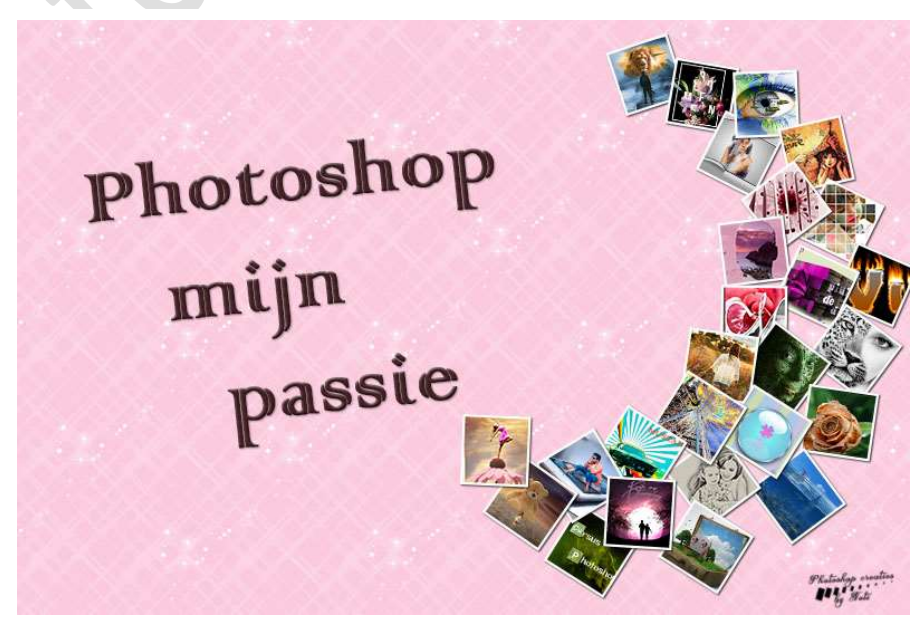